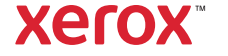

Support & Drivers

## PrimeLink C9065/C9070 Printer Support & Drivers

Support

**Drivers & Downloads** 

Documentation

Videos Contact

Home > Browse: Fax, >

#### **Business Development**

Tools to grow your digital printing business and increase profits

ProfitAccelerator<sup>™</sup> resources

#### Select Fax Settings

### Make a selection below, depending on your requirements:

- Setting 2-Sided Faxing
- Selecting the Original Type
- Setting Fax Resolution
- · Adjusting the Original Size
- Book Faxing
- Reduce/Enlarge
- Lighten/Darken
- · Fax Options
- More Fax Options
- Internet Fax Options

#### Setting 2-Sided Faxing

- 1. On the touch screen, touch Fax.
- 2. Touch 2-Sided Scanning, then touch the needed option: 2-Sided or 2-Sided, Rotate Side 2.

#### Return to Top

#### Selecting the Original Type

- 1. Touch Fax on the touch screen.
- 2. Touch Original Type, then touch the desired option (Text, Photo and Text, Photo).

#### Return to Top

#### Setting the Fax Resolution

- 1. Touch Fax on the touch screen.
- 2. Touch Resolution, then touch the desired option:
  - Standard 200x100 dpi
  - Fine 200 dpi
  - Super Fine 400 dpi
  - Super Fine 600 dpi

Note: For Server Fax, touch Standard or Fine.

Return to Top

## Adjusting Layout

Layout settings allow you to adjust the original size, set page scanning for book faxing, and reduce or enlarge the fax image.

#### Return to Top

### Adjusting the Original Size

- 1. Touch **Fax** on the touch screen.
- 2. Touch the Layout Adjustment tab, then touch Original Size.
- 3. Touch one of the following:
  - Auto Detect, to automatically identify standard size originals.
  - · Manual Size Input, for manual definition of the scan area using standard paper dimensions.
  - Mixed Size Originals, for scanning originals of different standard sizes.
- 4. Touch Save.

#### Return to Top

#### **Book Faxing**

- 1. Touch **Fax** on the touch screen.
- 2. Touch the Layout Adjustment tab, then touch Book Faxing.
- 3. Touch one of the following options:
  - Off (Default).
  - · Left Page then Right, then touch Both Pages, Left Page Only or Right Page Only.
  - · Right Page then Left, then touch Both Pages, Left Page Only or Right Page Only.
  - Top Page then Bottom, then touch Both Pages, Top Page Only or Bottom Page Only.
- 4. Touch Save.

#### Return to Top

#### Reduce/Enlarge

- 1. Touch **Fax** on the touch screen.
- 2. Touch the Layout Adjustment tab, then touch Reduce/Enlarge.
- 3. Touch a preset percentage, or touch the plus or minus buttons to specify a variable percentage.
- 4. Touch Save.

#### Return to Top

#### Lighten/Darken

- 1. Touch Fax on the touch screen.
- 2. Touch the Layout Adjustment tab, then touch Lighten/Darken.
- 3. Adjust the settings to lighten or darken the fax.
- 4. Touch Save.

#### Return to Top

## Fax Options

The Fax Options tab contains options that allow you to specify how the fax is transmitted.

Note: With the exception of Priority Send/Delay Start, these settings are not available for Server Fax.

To adjust these settings:

- 1. On the touch screen, touch Fax, then touch the Fax Options tab.
- 2. Touch the desired option, touch the desired settings, then touch **Save**.

| Option                    | Values                                                                                                    |
|---------------------------|----------------------------------------------------------------------------------------------------|
| Confirmation Options      | Off/On; print report after each fax transmission.                                                            |
| Starting Rate             | G3 Auto, Forced 4800 bps                                                                                     |
| Priority Send/Delay Start | Priority Send: Off/On; Delay Start: Off, Specific Time (touch Specific Time and then touch desired settings) |
| Transmission Header Text  | Off, Display Header                                                                                          |
| Recipient Print Sets      | 1 Set, Multiple Sets (touch Multiple Sets, then touch plus or minus buttons to set quantity)                 |
| Pages per Side            | Off/On (touch plus or minus buttons to set quantity)                                                         |

| r ugoo por oldo |                                                                                                    |
|-----------------|----------------------------------------------------------------------------------------------------|
| Remote Folder   | Send to Folder: Off/On, Folder Number, Folder Passcode (enables sending a file directly to a folder on a remote fax machine by setting the Folder Number and Folder Passcode using the alphanumeric keypad) |
| F Code          | Off/On (F Code is a file transmission method enabled by setting the F Code and Folder Password using the alphanumeric keypad or touch screen keyboard)                                                      |
|                 |                                                                                                    |

Return to Top

# More Fax Options

Further optional fax settings are provided. To adjust these settings:

- 1. On the touch screen, touch Fax, then touch the More Fax Options tab.
- 2. Touch the desired option, touch the desired settings, then touch **Save**.

| Option                        | Values                                                                                                    |
|-------------------------------|----------------------------------------------------------------------------------------------------|
| Remote Polling                | Off, poll a Remote Device (retrieve files stored on a remote fax machine by using the Remote Folder feature)                                                                                                    |
| Store for Polling             | Off, Store for Free Polling and Store for Secure Polling (fax documents stored in the printer are made available for remote polling by enabling Free Polling or Secure Local Polling, then touching the folder and file) |
| On-Hook (Manual Send/Receive) | Manual Send: touch On-Hook, touch Manual Send, then use the touch screen keyboard to enter destination and passcode Manual Receive: touch On-Hook, touch Manual Receive, then press green Start button                   |

#### Return to Top

# Internet Fax Options

Additional Internet Fax options are provided. To make these settings:

- 1. On the touch screen, touch Internet Fax, then touch the Internet Fax Options tab.
- 2. Touch the desired option, touch the desired settings, then touch Save.

| Option                   | Values                                                                                                    |
|--------------------------|----------------------------------------------------------------------------------------------------|
| Acknowledgement Report   | Confirmation Options: Off, print report after each fax transmission Read Receipts: request read receipt from recipient's fax server to be sent to sender indicating the result of the transmission; recipient's server must support the MDN standard. |
| Internet Fax Profile     | TIFF-S: use for A4, 210 x 297mm (8.5 x 11 in.) originals with Standard or Fine Resolution TIFF-F or TIFF-J: use for A3, 297x420mm (11 x 17 in.) originals with Superfine Resolution                                                                   |
| Pages per Side           | Off, On (touch plus or minus buttons to set quantity)                                                                                                    |
| Starting Rate            | G3 Auto, Forced 4800 bps, G4 Auto                                                                                                    |
| Transmission Header Text | Off, Display Header                                                                                                    |

Return to Top

#### Next Steps

- > Browse: Fax,
- > Home